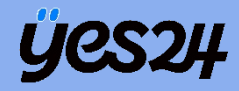

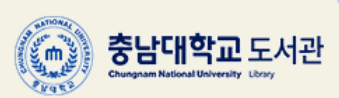

# YOUR EVERY STORY Crema <sup>club</sup>

크레마 클럽 이용 가이드

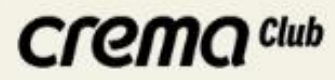

## '크레마 클럽' 이란 ?

### 프리미엄 무제한 월 정액 eBook 서비스로써, 크레마 클럽에서 제공해드리는 모든 도서를 약정기간 동안 <u>무제한으로 독서</u>할 수 있는 서비스입니다.

크레마 클럽 이용자 분들의 계정은 발급 받으신 계정으로 로그인해 주시면 됩니다.

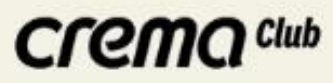

#### 전자책

충남대학교 도서관에서 제공하는 전자책 콘텐츠입니다. 이용방법을 숙지하시고 이용하시기 바랍니다.
 ※ 도서관 홈페이지를 경유하지 않고 '교보도서관' 등 별도의 앱에서 로그인 할 경우의 초기비밀번호는 주민번호 앞 6자리(아이디는 학번)입니다.

| 구분                                            | e-Book명    | 이용방법                                                                                                    | 내용                                            | 참고(리스트)                    |
|-----------------------------------------------|------------|----------------------------------------------------------------------------------------------------|-----------------------------------------------|----------------------------|
| 국내                                            | CLGWU Clap | - YES24 계정으로 로그인 후<br>이용가능<br>- 무제한 e-book 전자책 구독 서비스                                                                                      | - YES24에서 제공하는 e-book 무제한 구독 서비스              | 이용가이드(클릭)<br>PC뷰어 다운로드(클릭) |
|                                               | e-book     | <ul> <li>대출 책수 : 5책 10일</li> <li>PC, 스마트폰, 태블릿PC 등에서<br/>이용가능</li> <li>스마트폰, 태블릿PC 등 모바일에서<br/>이용 시 최초 1회 PC에서 인증 필요<br/>(대출하기)</li> </ul> | - 교보문고, Yes24, 알라딘, 북큐브 에서 제공하는<br>전자책의 통합 이용 |                            |
| 01 충남대 도서관 홈페이지 02 크레마 클럽 클릭 03 YES24 홈페이지 이동 |            |                                                                                                    |                                               |                            |

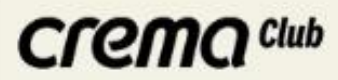

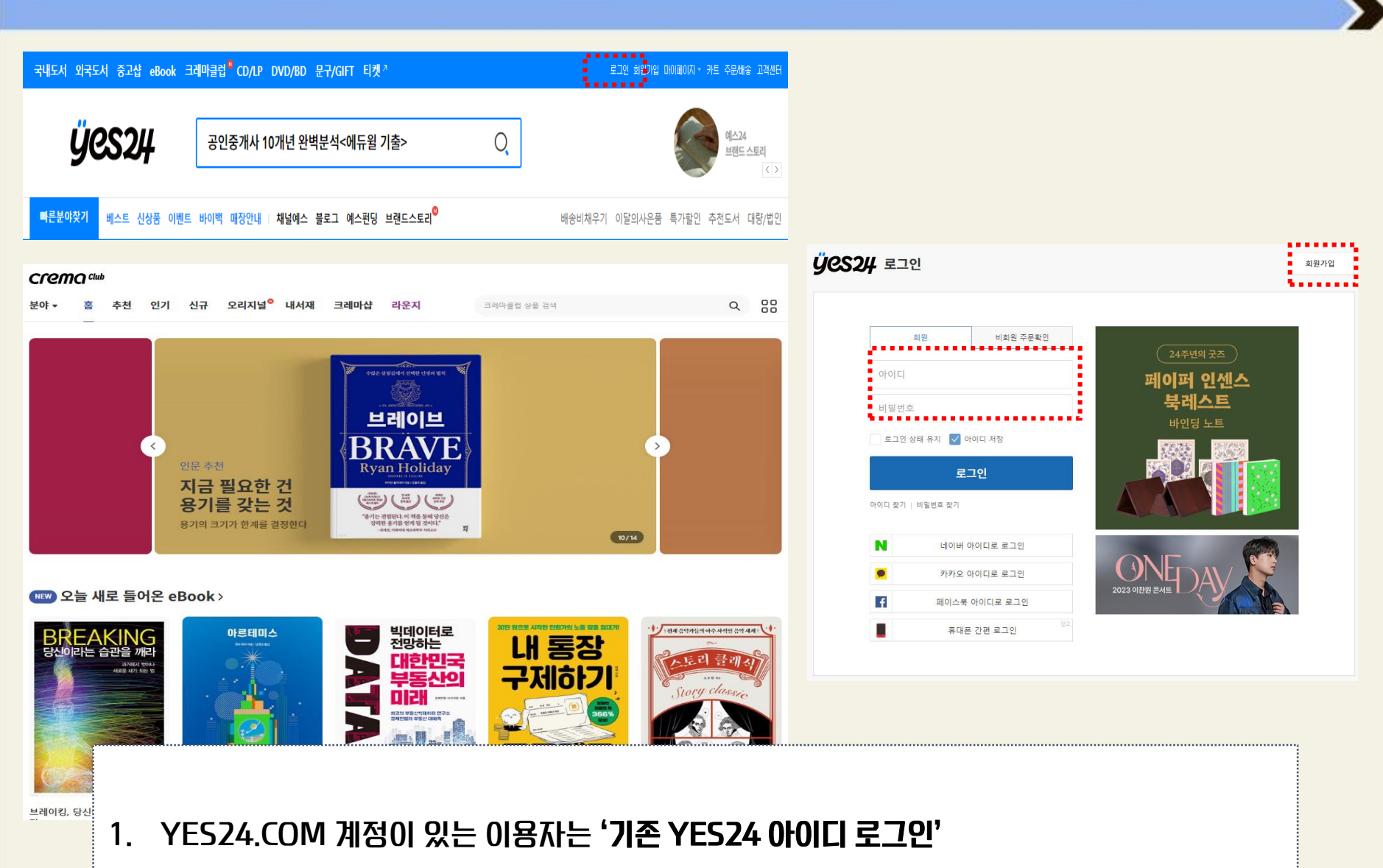

2. YES24.COM 계정이 없는 이용자는 '회원가입 후 로그인'

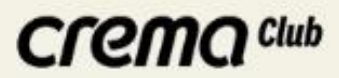

### PC 도서 선택 방법

### 로그인 후 책 선택 -> 나의 크레마 클럽에 추가

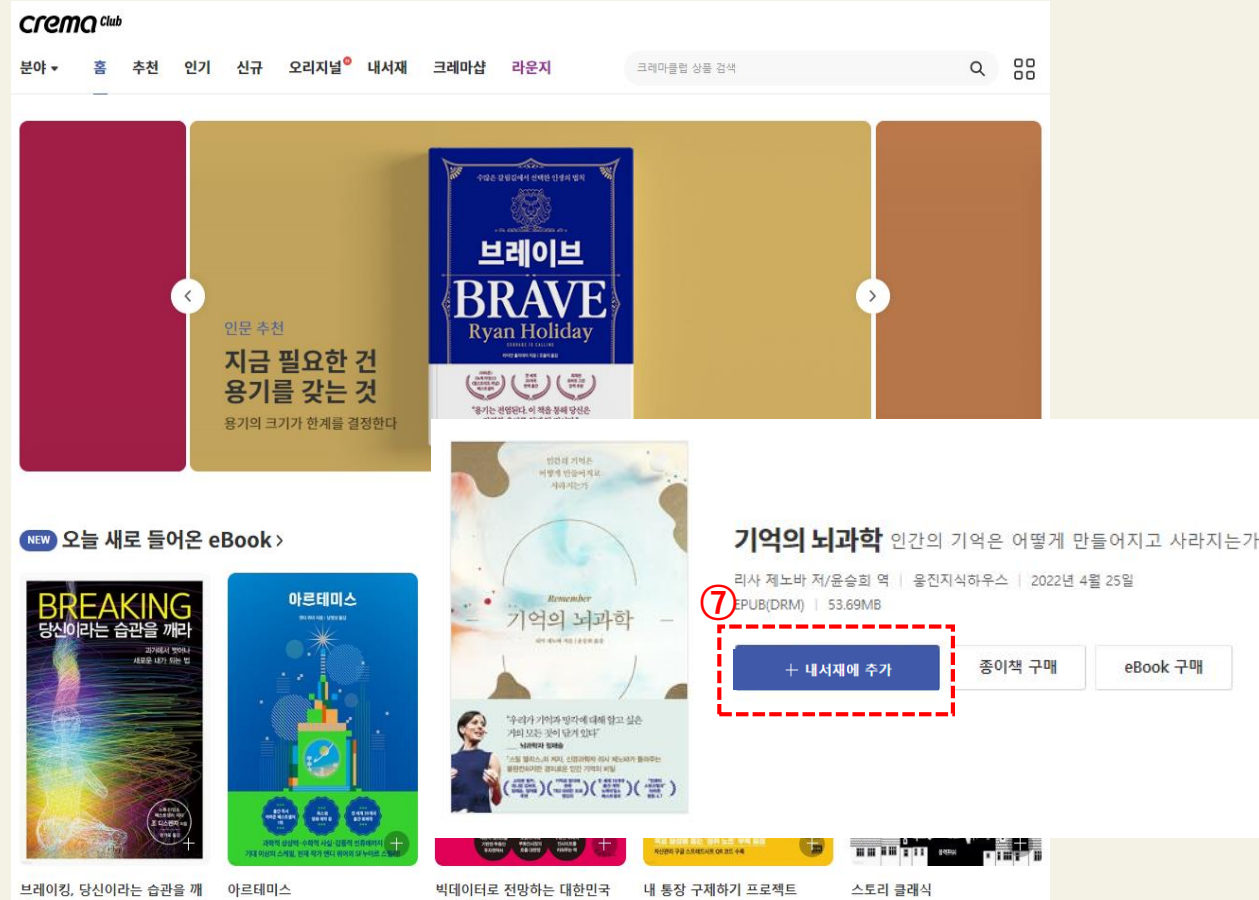

⑦ 읽고 싶은 도서를 찾으면 '나의 크레마 클럽에 추가' 클릭

2. 도서 검색 방법(웹사이트)

※웹사이트는 검색 및 크레마 클럽 추가만 가능함

※ 크레마 클럽에 추가한 도서는 Mobile 혹은 PC 뷰어를 통해서만 독서 가능

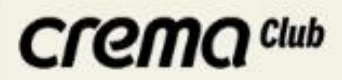

### PC 뷰어 다운로드 받기 링크 Click! 🔿 PC 뷰어 바로가기

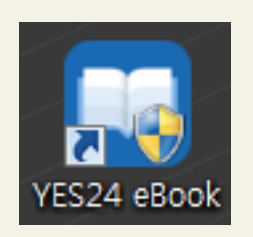

- ▶ PC 설치 최소사양
  - 운영체제: Windows 7 이상
- 프로세서: Intel 팬티엄 D 2.8MHz 이상 또는 호환 CPU
- 메모리: 최소 2GB
- 하드드라이브: 최소 300MB의 빈 공간, 도서 다운로드를 위한 추가 공간 필요

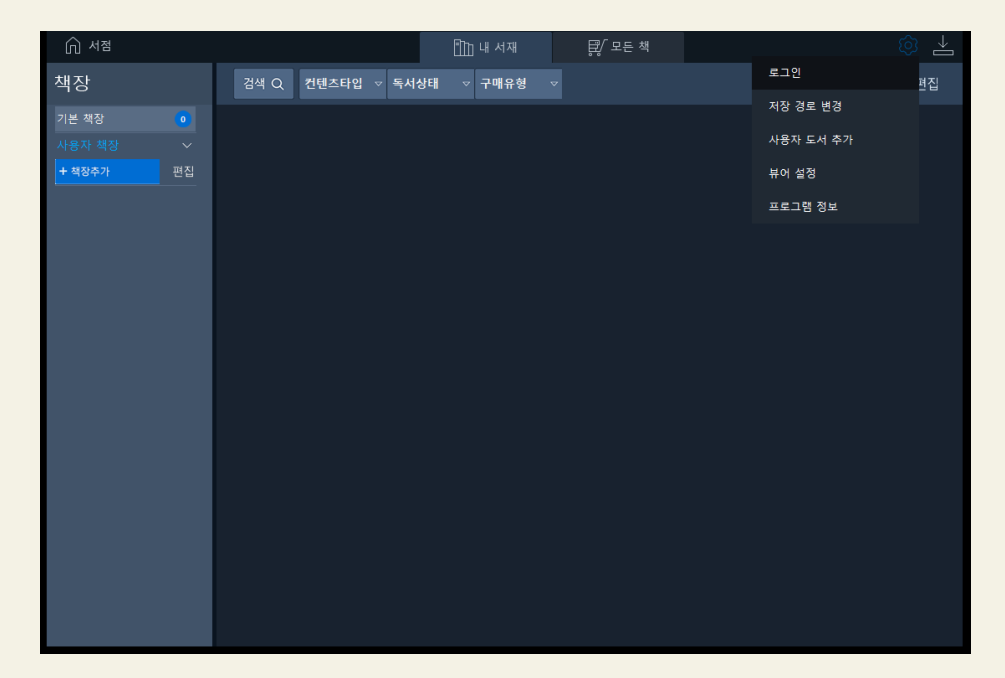

PC뷰어에서는 나의 크레마 클럽에 추가된 도서만 확인이 가능합니다. 책선정은 PC 홈페이지나 앱에서만 가능합니다.

### CLEWO CIMP

### PC 뷰어 메뉴 안내

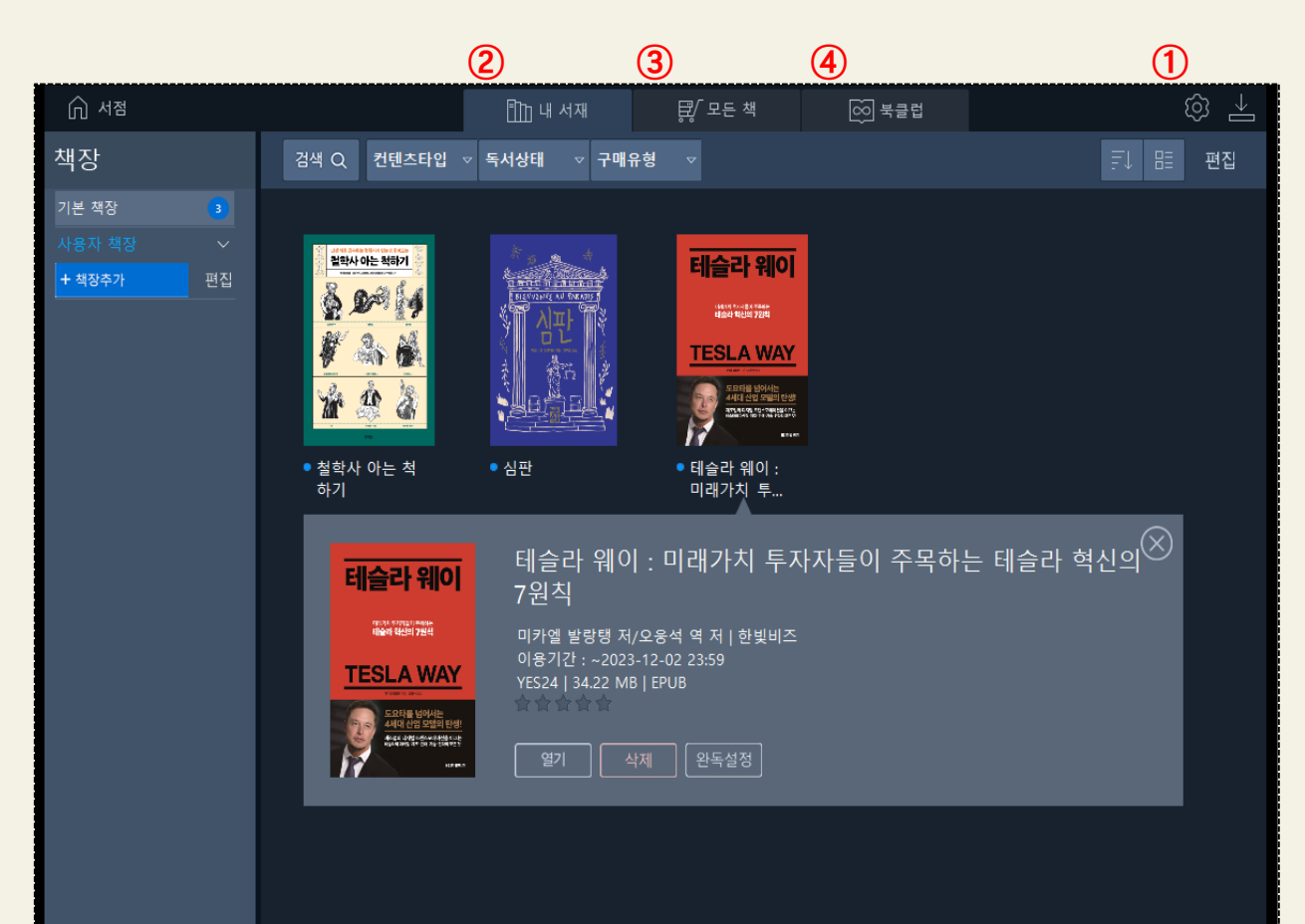

#### 1. 상단 기본 메뉴

### ① **설정(로그인)**

- 아이디: YES24 계정 로그인

#### ②내서재

내가 다운로드 받은 도서 리스트 - 열기 : 책 읽기 - 삭제 : 내 서재에서 삭제 - 완독설정 : 완독일자를 저장하여,

나만의 '독서 히스토리' 설정

#### ③ 모든책(미사용 메뉴)

YES24 eBook을 '구매'한리스트 - 크레마 클럽 이용자는 eBook을 별도로 '구매'할 필요 없이 크레마 클럽을 통해 자유롭게 이용 가능

#### ④ 크레마 클럽

YES24 크레마 클럽에서 선택한 도서만 노출됨.

도서 검색 및 추가는 Mobile APP 또는 YES24 웹사이트를 이용.

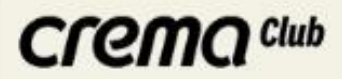

### 앱 다운로드 방법

### 최초 1회 충남대학교 도서관 홈페이지에서 크레마 클럽 배너를 통해 접속 책 읽기시 자동 앱 다운로드 및 실행

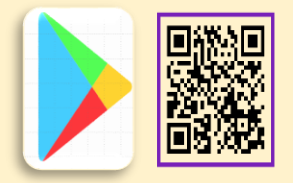

Android Play Store

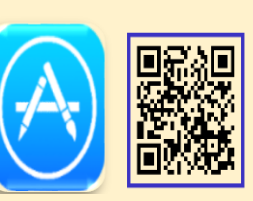

iOS App Store

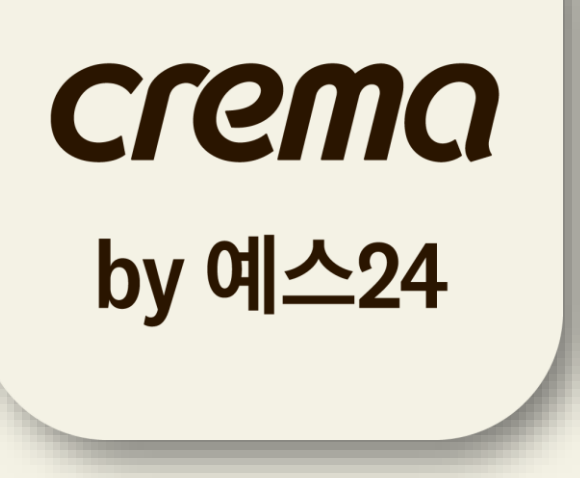

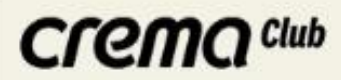

### 모바일 이용 방법

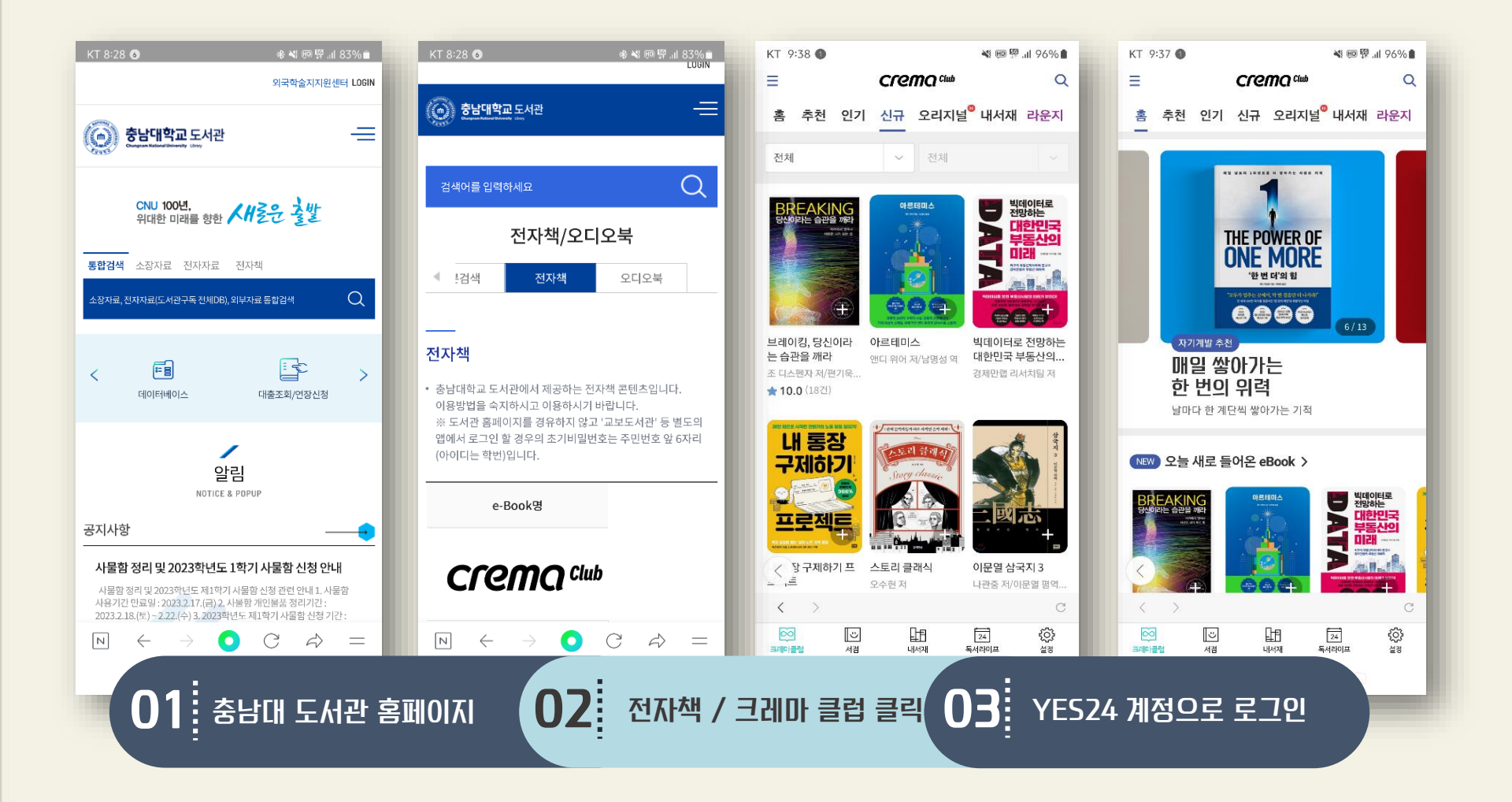

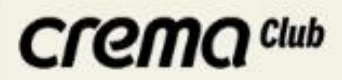

### 모바일 도서 검색 방법

### ['크레마 클럽' 선택 시 화면 ]

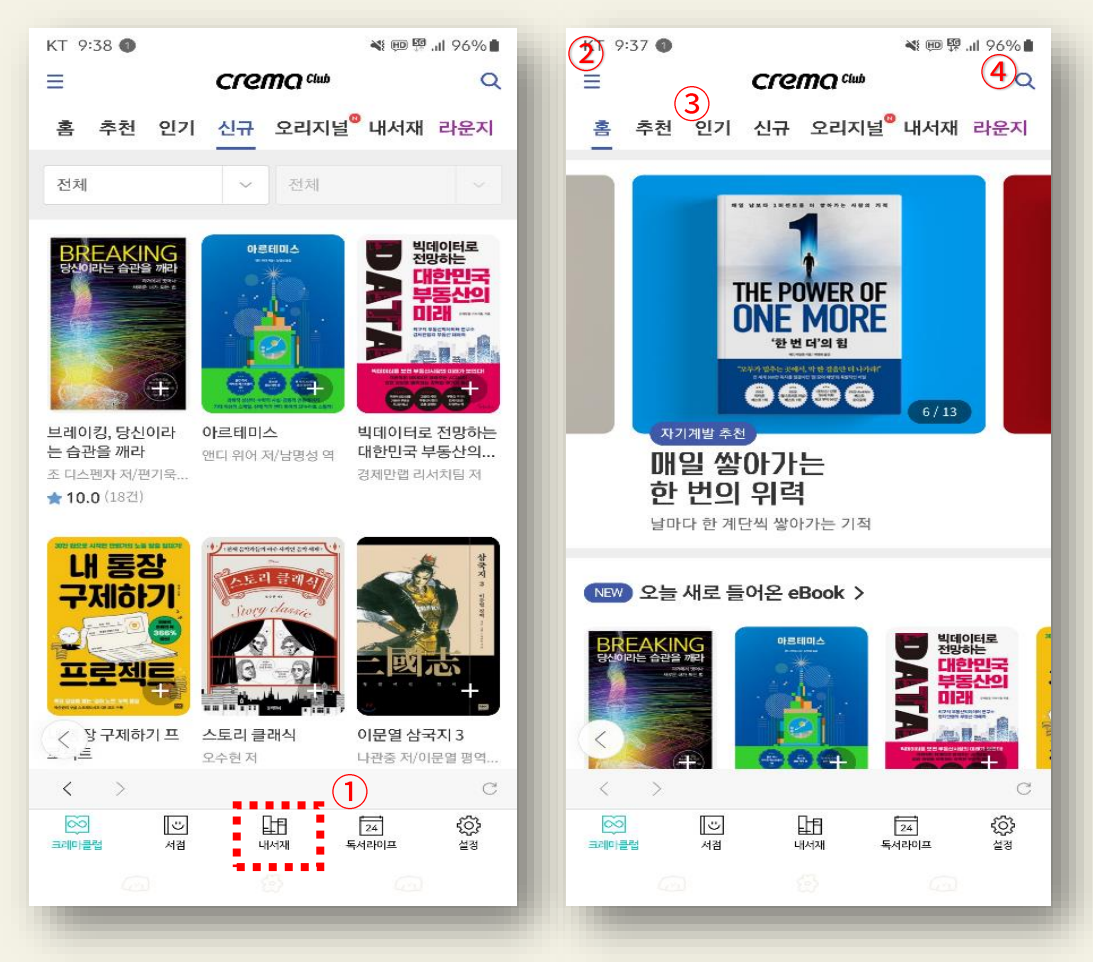

1.도서검색방법(Mobile) ①로그인후좌측하단'크레마클럽' 선택 ②도서분야전체보기 : 크레마클럽에서이용가능한 모든도서분야별검색 ③인기도서혹은신규도서목록中 분야별검색 ④도서명직접검색

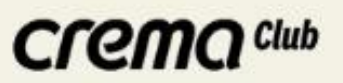

### 모바일 버튼 안내

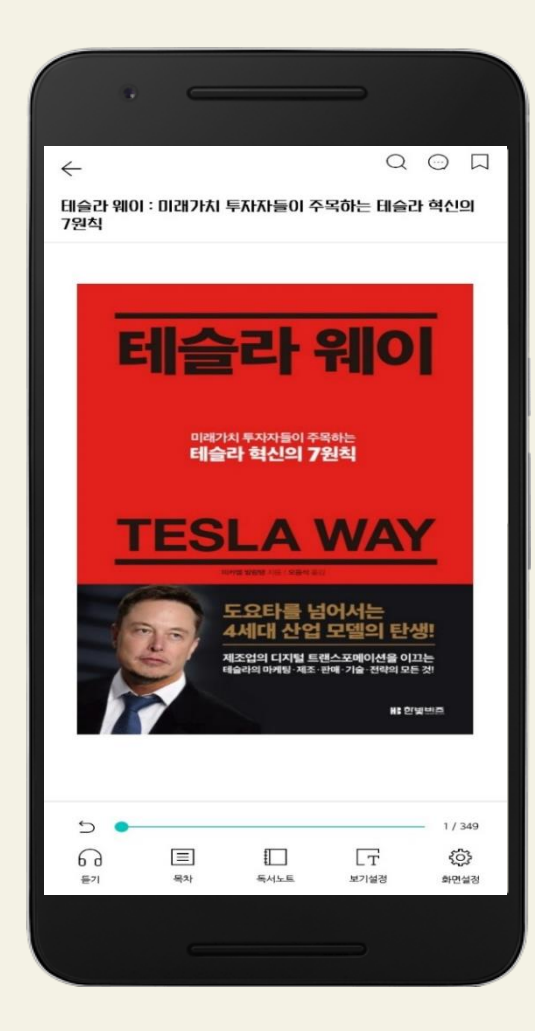

- $\Box$
- 책갈피 :페이지지정하여원하는시기에해당페이지바로이동
- 검색
   :도서본문,국어/영어사전(네이버),백과(위키피디아)검색
- 화면설정
   \*면설정
   :스크롤방식,잠김등뷰어설정가능
- □보기설정☞:밝기,배경색,글자크기,글꼴변경가능
- □ 목차 <sup>™</sup> :전체목차,이미지모아보기
- G
   G
   G
   G
   G
   G
   G
   G
   G
   G
   G
   G
   G
   G
   G
   G
   G
   G
   G
   G
   G
   G
   G
   G
   G
   G
   G
   G
   G
   G
   G
   G
   G
   G
   G
   G
   G
   G
   G
   G
   G
   G
   G
   G
   G
   G
   G
   G
   G
   G
   G
   G
   G
   G
   G
   G
   G
   G
   G
   G
   G
   G
   G
   G
   G
   G
   G
   G
   G
   G
   G
   G
   G
   G
   G
   G
   G
   G
   G
   G
   G
   G
   G
   G
   G
   G
   G
   G
   G
   G
   G
   G
   G
   G
   G
   G
   G
   G
   G
   G
   G
   G
   G
   G
   G
   G
   G
   G
   G
   G
   G
   G
   G
   G
   G
   G
   G
   G
   G
   G
   G
   G
   G
   G
   G
   G
   G
   G
   G
   G
   G
   G
   G
   G
   G
   G

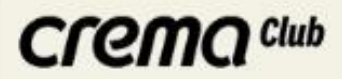

### 자주하는 질문

#### 1. 여러기기에서 동시에 이용 가능한가요?

→ YES24 크레마 클럽 도서는 하나의 계정으로 최대 5대의 기기에서 이용하실 수 있으며, 다운로드 횟수는 제한이 없습니다.
 (크레마 단말기 이용 시 최대 7대 등록 가능)
 예) PC 3대+스마트폰 2대+크레마 단말기 2대=총 7 대
 단말기 등록은 5대를 초과할 수 없으므로 이용하지 않는 단말기가 있거나, 다른 단말기에서 이용을 원하실 경우,
 [설정(하단) 〉 YES24 ID 반갑습니다!] 메뉴에서 이용하지 않는 단말기를 등록 해제 후 등록하실 수 있습니다.

#### 2. YES24 크레마 클럽은 어떤 기기로 이용하나요?

→ YES24 크레마 클럽은 Android 기기, iOS 기기(아이폰, 아이패드 등), 크레마 e-ink 단말기(크레마 터치 불가), PC 뷰어에서 이용하실 수 있습니다. 자세한 앱 이용안내는 아래 링크를 참고해주세요.

http://cremaclub.yes24.com/BookClub/Guide

#### 3. 크레마 클럽 서비스 대상 도서는 추가 되나요?

→ 크레마 클럽 서비스 대상 도서는 매일 정기적으로 업데이트 됩니다. [YES24 크레마 클럽 〉 신규] 메뉴에서 매일 업데이트된 도서를 확인하실 수 있습니다.

### CLEWO CIMP

### 4. 도서 무제한으로 사용할 수 있나요?

→ 이용기간 내 도서를 무제한으로 열람할 수 있습니다. 동시에 열람 가능한 도서는 제한이 없으며, [나의 크레마 클럽에 추가],
 [나의 크레마 클럽에서 삭제] 버튼을 통해 현재 열람할 도서를 고를 수 있습니다.

#### 5. 다운로드 받은 도서는 어디에서 볼 수 있나요?

→ 크레마 클럽 페이지에서 [읽기] 버튼을 통해, 바로 책을 열 수 있습니다.

선택된 책은 책장의 [기본책장]에 다운로드 되므로, 추후 책장에서도 선택한 도서를 열 수 있습니다.

※ 크레마 클럽 도서는 대여도서처럼 이용기간이 함께 표기됩니다.

#### 6. 책을 선택하여 읽다가, [선택해제] 시 하이라이트, 메모, 책갈피 등의 데이터가 유지 되나요?

→ 하이라이트/메모/책갈피 등의 동기화 데이터는 유지됩니다. 크레마 클럽에서 이용한 도서를 추후 소장용으로 구매하셔도
 하이라이트/메모/책갈피는 동기화됩니다.

#### 7. 크레마 클럽으로 볼 수 있는 책들을 더 추가해 주세요.

→ YES24 크레마 클럽 서비스 대상 도서는 매일 업데이트가 진행되고 있습니다. [YES24 크레마 클럽 〉 신규] 메뉴에서 매일 업데이트된 도서를 확인하실 수 있습니다. 앞으로 더욱 다양한 eBook을 제공할 수 있도록 노력하겠습니다.

→ <u>http://cremaclub.yes24.com/BookClub/New</u>

ÿes24

# YES24 고객센터 운영 **1544-3800**